## [Change notice] How to get a DVS license

The way of getting a DVS (Dante Virtual Soundcard) license with Dante-MY16-AUD has been changed as follows:

## [Previous]

Please use the serial number of the product.

## [New]

Please use "Your DVS Token" on the bundled sheet "Download Your Software".

|     | Dante Controller<br>Dante Controller is a free<br>you to set up and configu                                                                                     | e software application for Windows®and OS X® that allows<br>ure Dante audio networks and Dante devices. |
|-----|----------------------------------------------------------------------------------------------------|----------------------------------------------------------------------------------------------------|
| 1   | You can download Dante                                                                                                    | e Controller from: www.audinate.com/DownloadDC                                                          |
|     | Dante Virtual Soundcard<br>Dante Virtual Soundcard is a software application for Windows® and OS X® that<br>converts your computer into a Dante-enabled device. |                                                                                                    |
| 1   | ou can download Dante Virtual Soundcard from: www.audinate.com/DownloadDVS                                                                                      |                                                                                                    |
| 101 | The DVS Token below ca<br>Soundcard license. See c                                                                                                    | n be redeemed for 1 single-seat Dante Virtual<br>over for how to redeem your DVS Token.                 |
|     | Your DVS Token:                                                                                                    | xxxxx-xxxxx-xxxxx-xxxxx                                                                                 |

You can find some information of how to redeem your DVS Token on the back side of this sheet.

1. Go to the following URL : <u>www.audinate.com/RedeemDVSToken</u>

\* You will need to log in, or register an Audinate website account id you don't have one already.

- 2. Type your token into the **DVS Token** text field.
- 3. Enter the text you would like to appear on the licensing screen of the Dante Virtual Soundcard application (for example, 'John Smith' or 'Bondi Highschool').
- 4. Click Next.

Your license ID will be displayed. Record your license ID and store it somewhere safe. You can however log into the Audinate website to view your license ID at any time (at **My Account > My Products**).

To activate Dante Virtual Soundcard, start the application, and type your license ID into the text field on the Licensing tab, then click **Activate**.

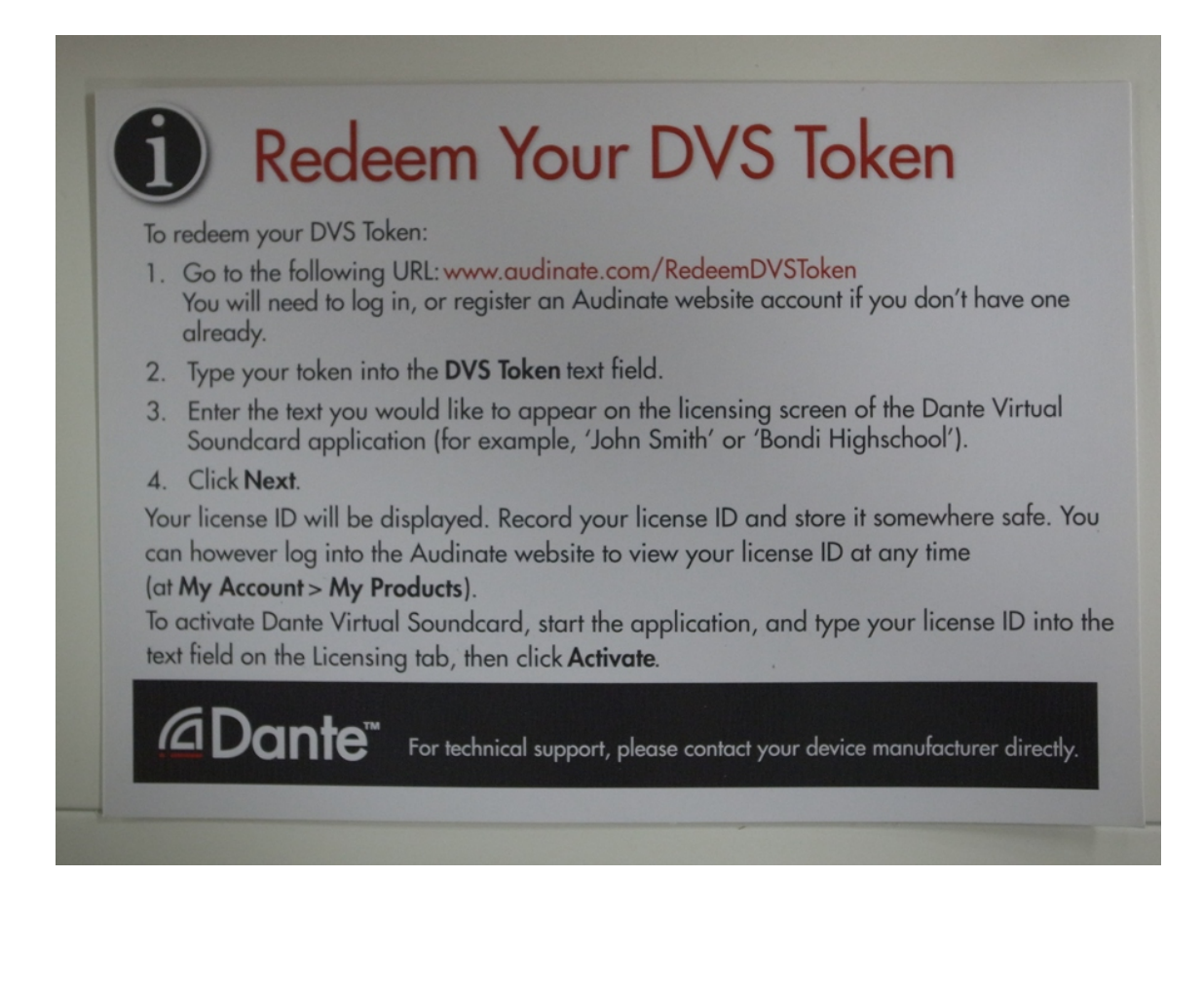